#### HIKVISION<sup>®</sup> 2016 Create a Hik-Connect

#### How to Create a Hik-Connect Account Using the iVMS-4200

**HIKVISION** 

- A Hik-Connect account is required in order to add a Hikvision device to the iVMS4200 using the Cloud P2P service.
- A Hik-Connect P2P device, is a device that is registered to dev.hikconnect.com using the Hik-Connect P2P service.
- The Hik-Connect P2P service must be enabled on the NVR, DVR or IP Camera first prior to adding to the iVMS4200 software.
- The Hik-Connect P2P account and the Hik-Cloud P2P account are the same accounts, just different names.

**NOTE:** Please see the how to enable the Hik-Connect P2P service guide for more information how to configure this service on a Hikvision device.

© 2016 Hikvision USA Inc. and Hikvision Canada Inc. All Rights Reserved. Confidential and Proprietary

 You will need to have the latest version of iVMS4200 software downloaded and installed on your PC.

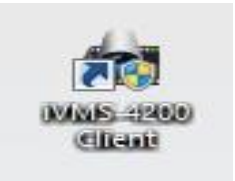

- You can download from the <u>http://tech.hikvisionusa.com</u>or <u>http://www.hikvision.com</u>websites.
- You will need a valid email address and access to that email address for verification purposes.

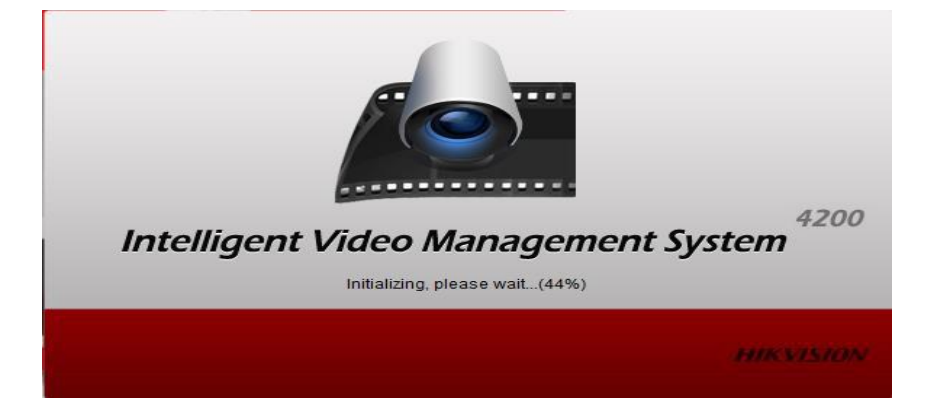

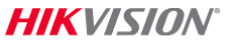

From the control panel of the iVMS4200 software click on "device management"<sup>[1]</sup>

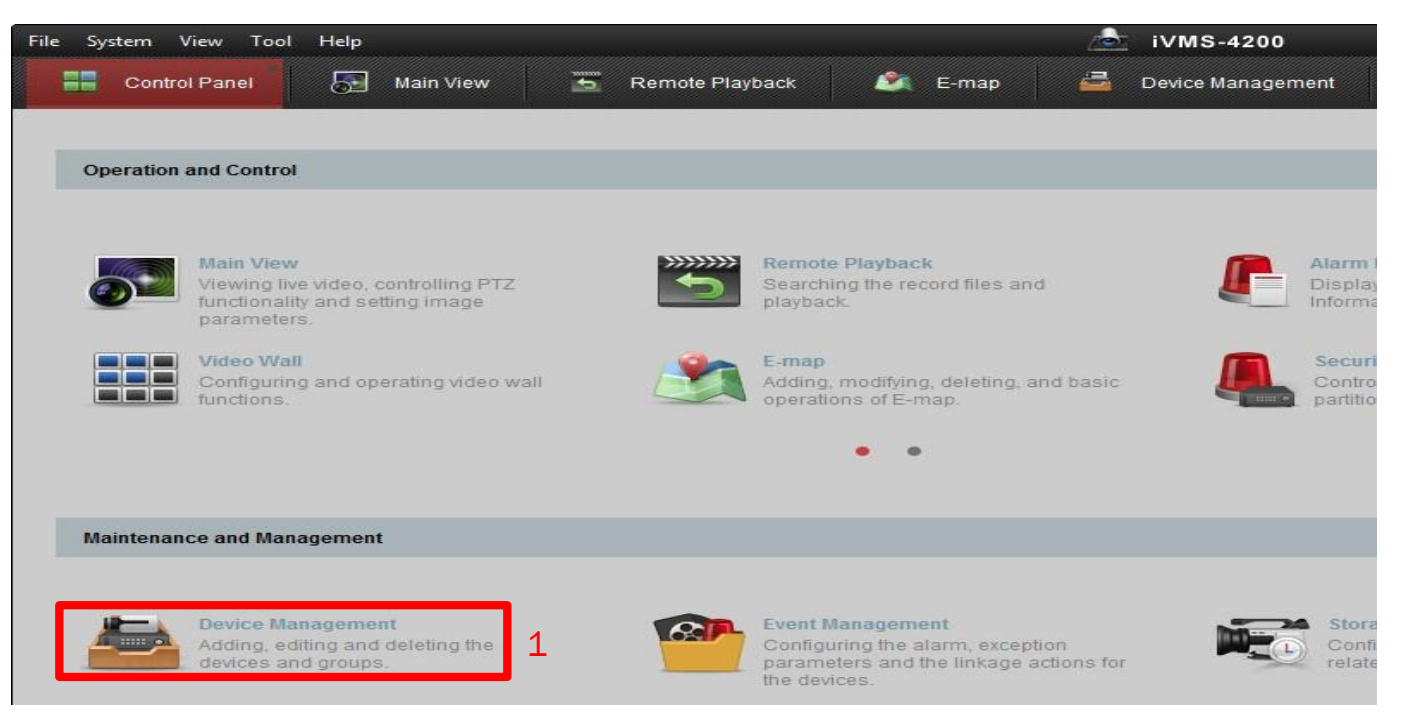

HIKVISION

- Click on Add New Device
  Type <sup>[2]</sup> from the left menu.
- Place a check in the Hik-Cloud P2P device box. <sup>[3]</sup>

Click OK <sup>[4]</sup>

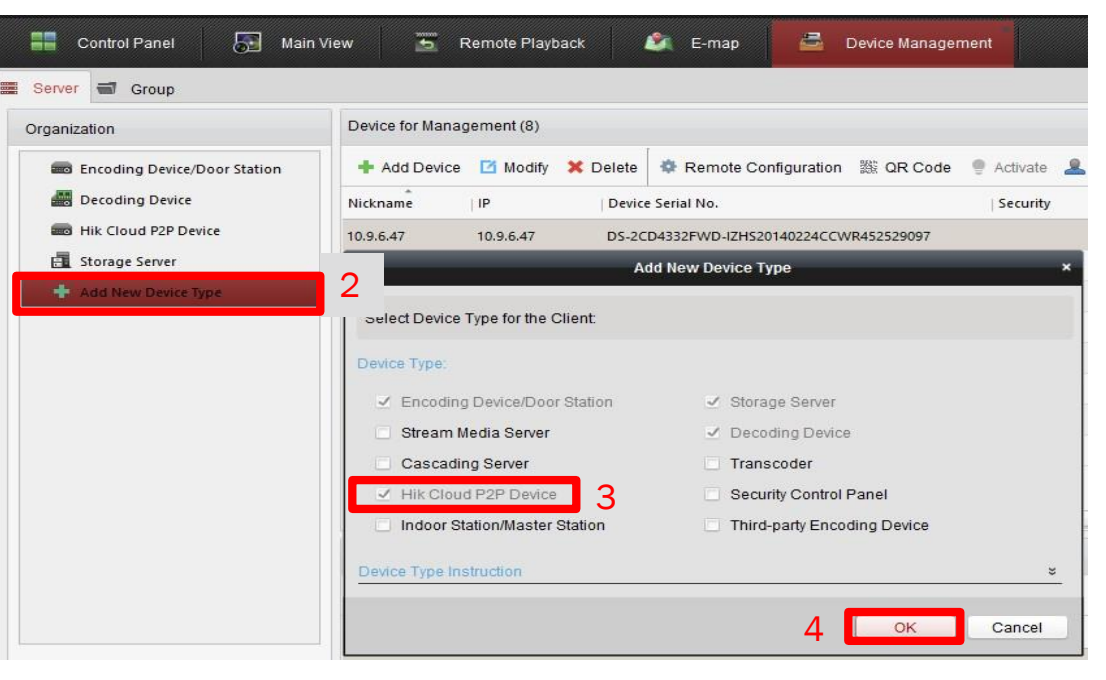

HIKVISION

**NOTE:** There are two tabs under the device management. The images above are from the server tab. The Organization area is all of your different devicetypes.

© 2016 Hikvision USA Inc. and Hikvision Canada Inc. All Rights Reserved. Confidential and Proprietary

- Click on the Hik Cloud P2P Device <sup>[4]</sup> from the organization menu.
- Click on the Register Button.<sup>[5]</sup>
- Enter desired username. [6]
- Input a strong password [7]
- Confirm the strong password. <sup>[8]</sup>
- Enter a valid email address. <sup>[9]</sup>
- Input the Verification code <sup>[10]</sup> from the end of the field.
- Click on Get Verification Code [11].

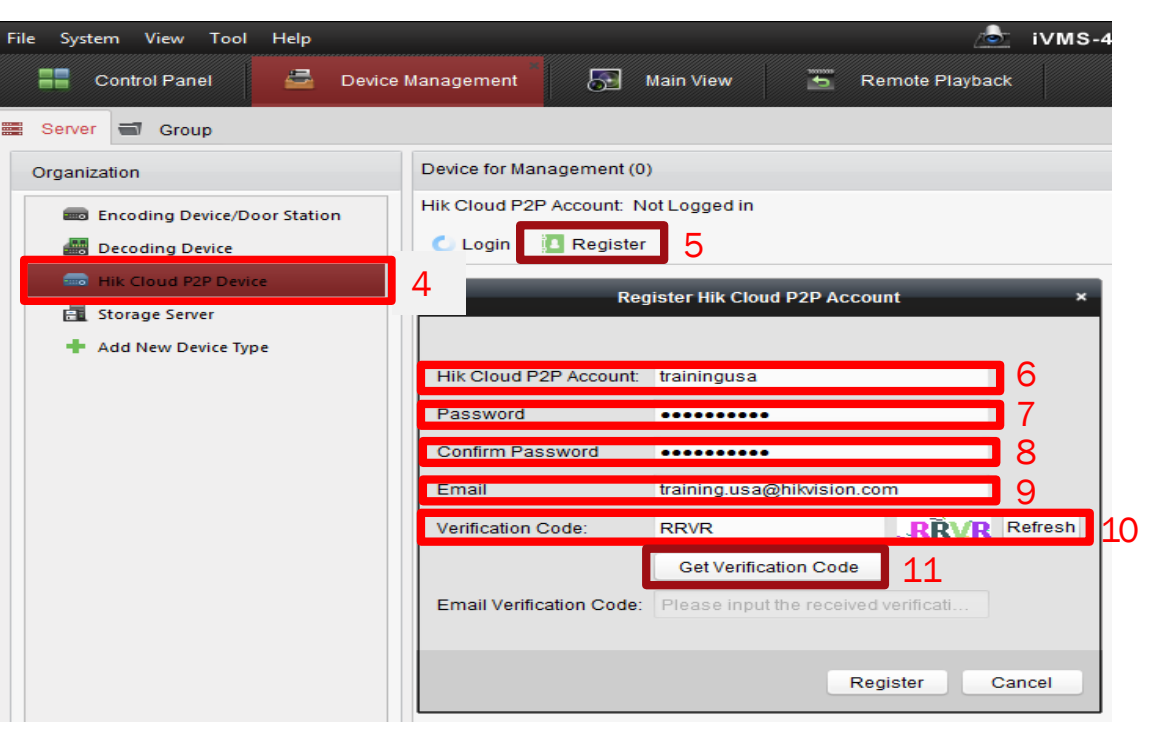

#### **HIKVISIO**N°

- A verification code <sup>[12]</sup> will be sent to the registered email account.
- Input the Verification Code<sup>[13]</sup> received via email into the Email Verification Code field.
- Click the Register button.<sup>[14]</sup>

#### Verification Code 12 service312@hicloudcam.com This message was AutoForwarded. Wed 8/3/2016 10:45 AM training usa [account registration] Verification code: 4295, expires in 30 minutes. [+] Scaned by IronPort Register Hik Cloud P2P Account Hik Cloud P2P Account: trainingusa Password ...... Confirm Password ......... Email trainingusa@hikvision.com Refresh Verification Code: IPIT Get Verification Code 13 Email Verification Code: 4295 Cancel Register

#### HIKVISION

- A Login Hik Cloud P2P Account window <sup>[15]</sup> will appear when an account is created successfully.
- Input your new Hik-Connect account username and password to login and use the Hik-Cloud P2P service.

| Login Hik Cloud P2P Account ×                                                                                                    |     |                 |
|----------------------------------------------------------------------------------------------------|-----|-----------------|
|                                                                                                    |     | 15              |
|                                                                                                    |     |                 |
| Hik Cloud P2P Account:                                                                                                    |     |                 |
| Password:                                                                                                    |     | Forgot Password |
| A new group named after the account name will be created by default. You<br>can also manually import the camera(s) on the Import interface |     |                 |
|                                                                                                    | Log | in Cancel       |

**NOTE:** Please see the how to add a Hik-Connect P2P device you're the iVMS4200 software training document for more information on logging in and adding devices..